## **EndNoteWeb-- Exporting Citations from Jstor**

1. Find the article that you want in Jstor.

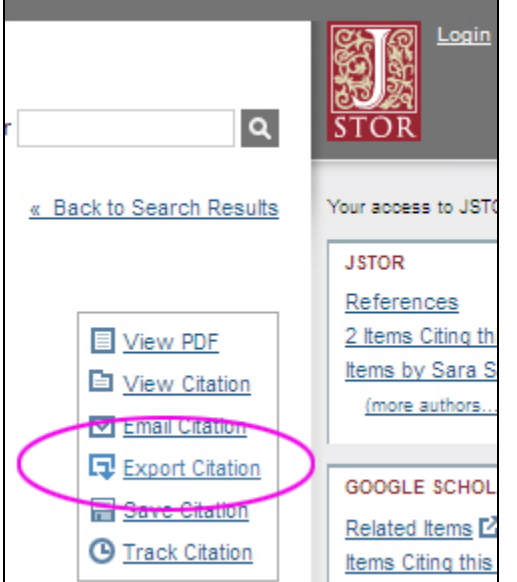

- 2. Click on the "Export Citation" button.
- 3. Choose "RIS file (EndNote, ProCite, Reference Manager)"

Export Citations Export citation information for the 1 items below.

## Select a format:

- <u>RIS file</u> (Englished, ProCite, Reference Manager)
- Text file (BibTex) Opens in a new window. Select "Save As" on the file menu, and save as text file.
- Printer-friendly
- RefWorks
- 4. Save the file (it's usually called citations.ris) to your computer drive.
- 5. Open EndnoteWeb and import the file. Note: if you have the EndnoteWeb toolbar installed, you can tell Firefox to open the .ris file with Firefox and it will automatically be imported to EndnoteWeb.
  - a. Go to the Collect Tab and choose "Import References"
  - b. Use the Browse button to find and select the file (usually called citations.ris)
  - c. Choose Jstor in the Import Option
  - d. Choose the set you want to import the citation(s) to in the To section
  - e. Click the Import button.